# 概述

小黄板是一款 TFT/LCD 液晶屏 MCU 接口通用测试板, 核心为 Cortex ARM STM32RBT6, 主频 72M, 板载 Flash 容量为 32Mb;可测试 MCU 8/高 8/16B/SPI/IIC 等 MCU 接口。提供 UART 接口, RTP 触摸屏测试接口, 40PIN 双排 PIN 针和 40PIN 0.5mm 间距连接器;烧录程序一键下载, 图片一键下载到 FLASH,调试方便,是 TFT/LCD 液晶屏项 目测试首选测试板。

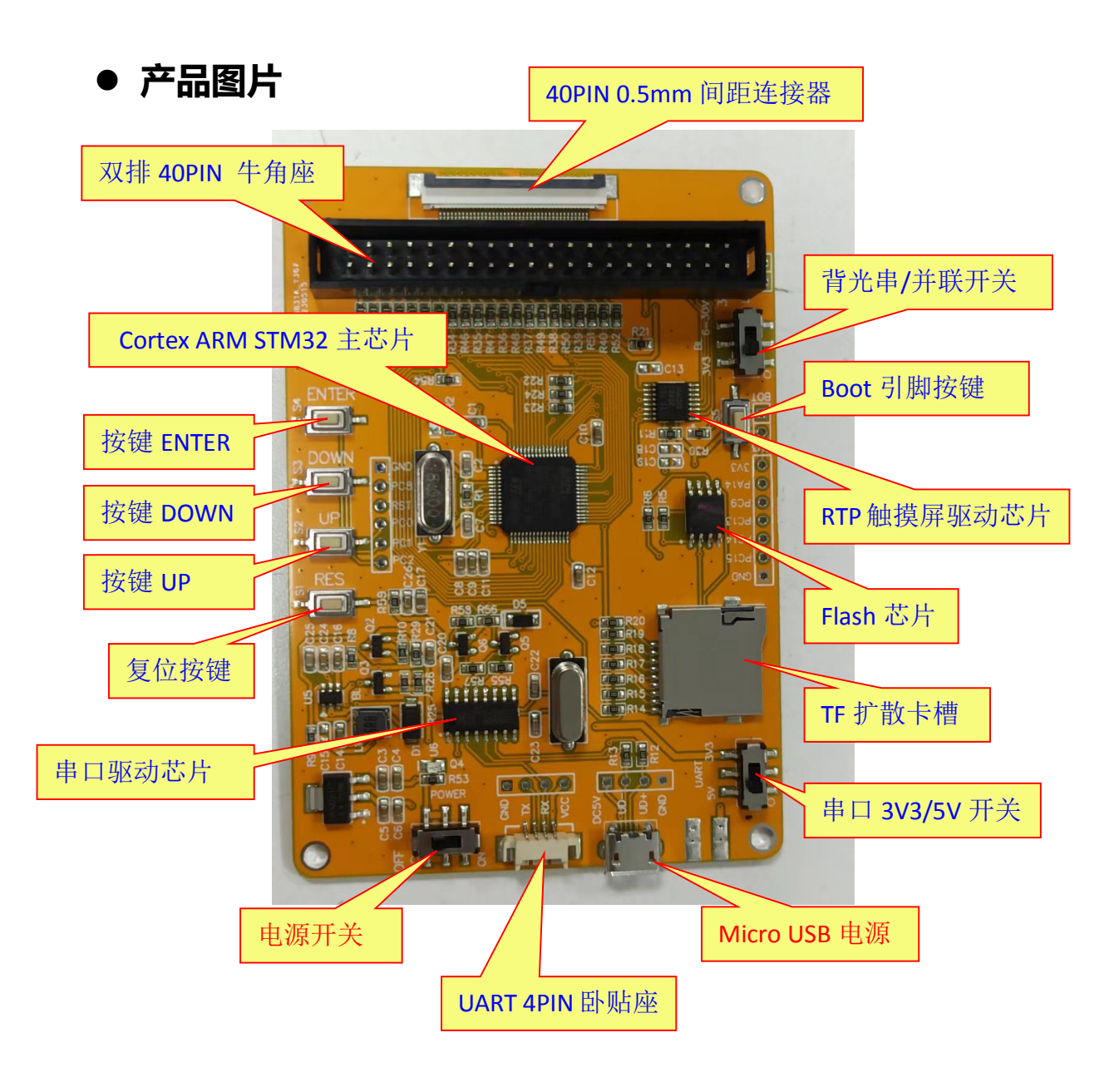

# ● 外形尺寸

| 测量类型 | 测量数据 (±0.2)           |
|------|-----------------------|
| 外观尺寸 | 93.95mm*65.9mm*13.5mm |

## ● 接口定义

| PIN 序 | 接口定义       | PIN 序 | 接口定义    |
|-------|------------|-------|---------|
| 1     | GND        | 21    | DB13    |
| 2     | VCC        | 22    | DB14    |
| 3     | CS         | 23    | DB15    |
| 4     | RS         | 24    | RESET   |
| 5     | NC         | 25    | NC      |
| 6     | WR/SPI_CLK | 26    | NC      |
| 7     | RD/SPI_SDA | 27    | CTP_SCL |
| 8     | DBO        | 28    | CTP_SDA |
| 9     | DB1        | 29    | CTP_INT |
| 10    | DB2        | 30    | CTP_RES |
| 11    | DB3        | 31    | NC      |
| 12    | DB4        | 32    | NC      |
| 13    | DB5        | 33    | LEDA    |
| 14    | DB6        | 34    | NC      |
| 15    | DB7        | 35    | XR      |
| 16    | DB8        | 36    | YD      |
| 17    | DB9        | 37    | XL      |
| 18    | DB10       | 38    | YU      |
| 19    | DB11       | 39    | NC      |
| 20    | DB12       | 40    | GND     |

TFT/LCD 通用测试板 (小黄板) 使用手册

#### ● 程序下载

程序下载方法:

1、打开程序下载软件,点击【搜索串口】,确定串口号;

2、确认选择的烧录程序.hex 文档;

3、确认下拉菜单选择的是"DTR 的低电平复位, RTS 高电平进 BootLoader"(第4个选项)。

4、确认勾选"编程后执行",点击【开始编程】按钮,开始下载程 序,下载完成程序将自动运行。

(如下图所示):

| ☑ FlyMcu V0.188单片机在线编程专家www.mcuisp.com                      |                                                                                                    |
|-------------------------------------------------------------|----------------------------------------------------------------------------------------------------|
| 系統(X) 帮助(Y) Language 搜索串凵(V) Port:COM10 ops:<br>联机下载时的程序文件: | 115200 www.mcuisp.com 编程器(W) 关于(Z)                                                                                                    |
| STM32_MCU通用程序模板(SPI3_4_MCU8_H8_16B) \OBJ\main.hex [         |                                                                                                    |
| 毛持万田编程哭 STMISP 台弗STMIAP NXP ISP FP968 RS232                 | 芯片FLASH容量为512KB                                                                                                    |
| 开始编程(P)                                                     | 芯片SRAM容量为65535KB(此信息仅供参考,新版本<br>芯片已不包含此信息)<br>开始全片擦除(全片擦除时间会比较长,请耐心等<br>候!)<br>全片擦除成功<br>DTR电平置低(-312V),复位<br>RTS置高(+3-+12V),选择进入BootLoader<br>延时100毫秒<br>DTP由率变文(+3-+12V) 经数复位 |
|                                                             | RTS维持高                                                                                                    |
| 3<br>DTR的低电平复位,RTS高电平进BootLoader                            | 开始连接3,接收到:/9 IF 在串口COM10连接成功说115200bps,耗时920毫秒 芯片内BootLoader版本号: 2.2 芯片PID: 00000414 STM32F10xxx_High-density 读出的选项字节: A55AFFFFFFFFFFFFFFFFFFFFFFFFFFFFFFF                      |
|                                                             | h.                                                                                                    |

## ● 图片下载

图片下载方法:

1、打开【尚视界小黄板图片烧录工具】,点击【搜索串口】,确定 小黄板串口号(波特率默认115200);

2、点击【打开串口】按钮;

3、点击【打开图片…】按钮,选择要下载的图片(也可以直接拖放)。4、点击【开始下载】按钮,等待图片下载到小黄板,下载完成将自动运行程序。

(如下图所示):

| 尚视界小黄板图片烧录工具 V1.0         |          |                                                   |                                                                                                    |                                                                                 |
|---------------------------|----------|---------------------------------------------------|----------------------------------------------------------------------------------------------------|---------------------------------------------------------------------------------|
| flash Erasing<br>earse OK |          | 通讯设置<br>端口<br>波特率<br>搜索串口<br>RGB数据格式<br>◎ 24位(888 | 1<br>(COM10 ▼)<br>115200 ▼<br>2<br>第口已关闭<br>:<br>:<br>:<br>:<br>:<br>:<br>:<br>:<br>:<br>:<br>:<br>:<br>: | 图片预览                                                                            |
| 发送区:                      | <b>*</b> | 清除                                                | 3 打开图片                                                                                                    | 4<br>保存bin<br>文件名称: 240X320_6. jpg<br>图片大小: 153600Byte<br>分辨率: 240×320<br>下载进度: |
|                           |          |                                                   |                                                                                                    | 100% 下载已完成 <b>!</b>                                                             |

## ● 点屏操作流程

- ➢ USB 线插入 Micro USB 电源口
- ▶ 背光开关拨到 3V3,电源开关拨到 OFF
- ▶ 按小黄板接口定义连好转接板
- ▶ 打开电源开关(ON)
- ▶ 使用 FLYMCU 串口工具下载程序
- > 使用小黄板图片烧录工具下载图片

TFT/LCD 通用测试板 (小黄板) 使用手册

#### ● Keil5 安装

安装方法:

1、以管理员模式打开 Keil5,双击"mdk529.exe"开始安装

2、允许用户协议

- 3、选择软件安装目录
- 4、输入任意 Name 等信息
- 5、安装完成后,点击"finish"

6、双击运行桌面自动生成的 "Keil uVision5" 快捷方式,点击 "File", 选择 "License Management",进入安装密钥。

7、此时以管理员模式打开解压文件中的"keygen.exe"注册机,将 注册界面的"CID"复制到注册机中,然后点击"Target"修改为 "ARM",点击Generate,生成注册码

8、将注册码复制到注册界面,点击"AddLIC"

注意:

1. 安装路径不能带中文, 必须是英文路径

2. 安装目录不能跟 51 的 KEIL 或者 KEIL4 冲突,三者目录必须分开

3. KEIL5 的安装比起 KEIL4 多了一个步骤,必须添加 MCU 库,不 然没法使用。

详细安装步骤请参考网址:

https://xinzhi.wenda.so.com/a/1645411314206031

## ● 程序调试简单介绍

程序调试通过宏定义设置,主要改 main.h 和 main.c 两个页面。

#### ≻ main.h

1、屏幕分辨率设置 COL (横向点数)和 ROW (竖向点数)

2、接口选择设置,可以选择 SPI3Line, SPI4Line, MCU8, MCUH8, 或 MCU16 接口

3、设置画面间隔延时 Delay\_Time

如需测试 RTP 或,也可打开 TP\_TEST 设置。

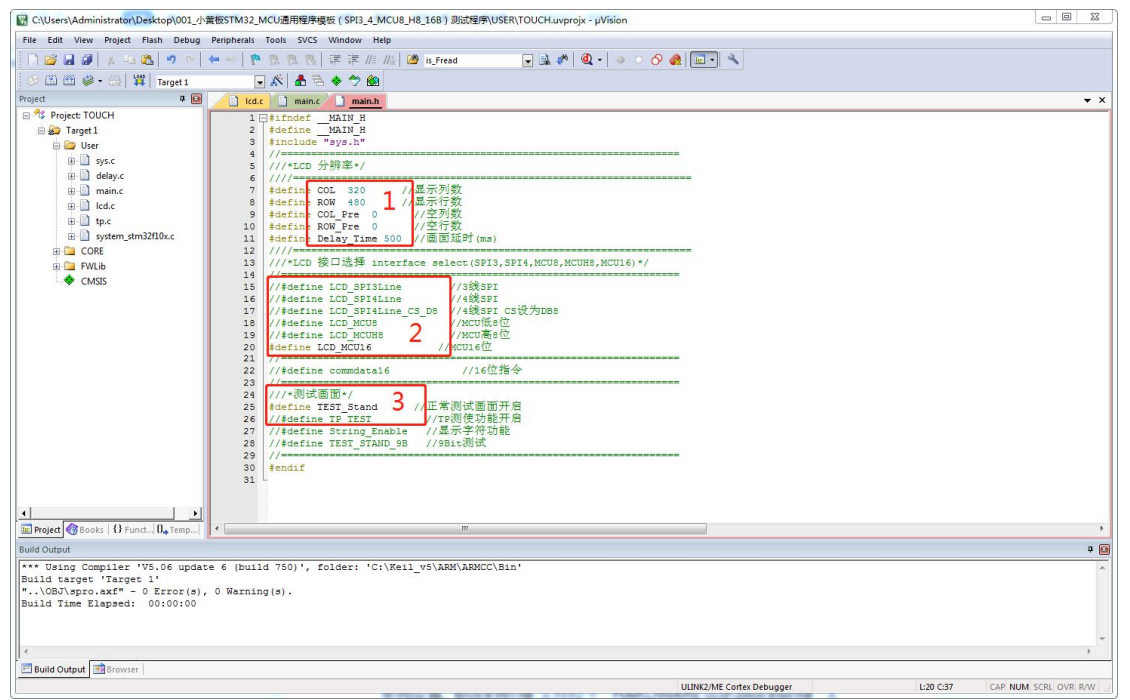

## main.c

1、屏初始化设置,设置相应的初始化文件即可,如果没有对应的初 始化文件,可自己添加文件,初始化文件位于 "HARDWARE\lcd\init

"文件夹下。

2、BlockWrite设置。只有IC设置窗口格式与默认格式不一样时需 单独设置。BlockWrite文件位于"HARDWARE\lcd\blockwrite"文 件夹下。

3、设置显示画面。主要修改 TEST\_STAND 函数。

## 主要函数说明:

WriteComm:写指令函数,参数为8b/16b数据 WriteData:写数据函数,参数为8b/16b数据

| C:\Users\Administrator\Desktop\001_d | 囊板STM32_MCU通用程序模板(SPI3_4_MCU8_H8_168)测试程序\USER\TOUCH.uvprojx - µVision                                                                                                    |                          |
|--------------------------------------|----------------------------------------------------------------------------------------------------|--------------------------|
| File Edit View Project Flash Debug   | Peripherals Tools SVCS Window Help                                                                                                    |                          |
|                                      | 🖛 ->   陀 奈 茂 徳 洋 洋 // // 🙆 is_Fread 💿 🗟 🛷 🔍 -> -> -> -> -> -> -> -> -> -> -> -> ->                                                                                                    |                          |
| 🕾 (11) 🕮 📽 - 📖 🕎 Target 1            |                                                                                                    |                          |
| piect 7 🗐                            |                                                                                                    |                          |
| Project: TOUCH                       |                                                                                                    |                          |
| 🖻 🕪 Target 1                         | 2 #include "delay.h"                                                                                                    |                          |
| 🖮 🦢 User                             | 3 #include "usart.h"                                                                                                    |                          |
| 🔅 🛄 sys.c                            | 4 #include "flash.h"                                                                                                    |                          |
| 😟 🛄 delay.c                          | 6 #include "main.h"                                                                                                    |                          |
| 🖽 🛄 main.c                           | 7 #include "lcd.h"                                                                                                    |                          |
| 🖽 🛄 lcd.c                            |                                                                                                    |                          |
| III 📄 tp.c                           | 10 //                                                                                                    |                          |
| ⊞ 🛄 system_stm32f10x.c               | 11 #include "init/ILI9488.h"                                                                                                    |                          |
| E CORE                               | $12 // = 2 \pi \frac{1}{2} \frac{1}{2} $ |                          |
| 🕀 🧰 FWLib                            | 13 //ECD ///SHCTUPS/CHT<br>14 //格式, void BlockWrite (unsigned int Xatart.unsigned int Xend.unsigned int Yatart.unsigned int Yend)                                                                                                    |                          |
| CMSIS                                | 15 77                                                                                                    |                          |
|                                      | 16 #include "BlockWrite/blockwrite_default.h" 2                                                                                                    |                          |
|                                      | 17 //#include "BlockWrite/blockwrite ILI9225.h"                                                                                                    |                          |
|                                      | 19 void TEST STAND() //测试画面                                                                                                    |                          |
|                                      | 20 🗗 (                                                                                                    |                          |
|                                      | 21 DispFrame(); //亚示他线圈图<br>23 StopPalaw/Palaw Time); //画页纸时                                                                                                    |                          |
|                                      |                                                                                                    |                          |
|                                      | 24 Disp_Flash_Pic_Num(0); //显示图片 3                                                                                                    |                          |
|                                      | 25 StopDelay(Delay_Time); //画面她町                                                                                                    |                          |
|                                      | 27 DispBand(): //显示彩条画面                                                                                                    |                          |
|                                      | 28 StopDelay(Delay_Time); //画面延时                                                                                                    |                          |
|                                      | 29                                                                                                    |                          |
|                                      | 30 DispColor(RED); //亚示钆已圖問<br>31 StopPolyv(Fire); //面面頂脚                                                                                                    |                          |
|                                      | 32                                                                                                    |                          |
|                                      | 33 DispColor(GREEN); //显示绿色画面                                                                                                    |                          |
| •                                    | 34 StopDelay(Delay_Time); //图图矩时                                                                                                    |                          |
| Project 🕝 Books   {} Funct 0, Temp   |                                                                                                    | •                        |
| d Output                             |                                                                                                    | 1                        |
| Using Compiler 'V5.06 upda           | te 6 (build 750)', folder: 'C:\Keil v5\ARM\ARMCC\Bin'                                                                                                    |                          |
| ild target 'Target 1'                |                                                                                                    |                          |
| .\OBJ\spro.axf" - 0 Error(s)         | , O Warning(s).                                                                                                    |                          |
| iid lime Liapsed: 00:00:00           |                                                                                                    |                          |
|                                      |                                                                                                    |                          |
|                                      |                                                                                                    | 5                        |
| Build Output Browser                 |                                                                                                    |                          |
|                                      | ULINK2/ME Contex Debugger L:3                                                                                                    | C19 CAP NUM SCRI OVR RAV |

# ● 测试效果图

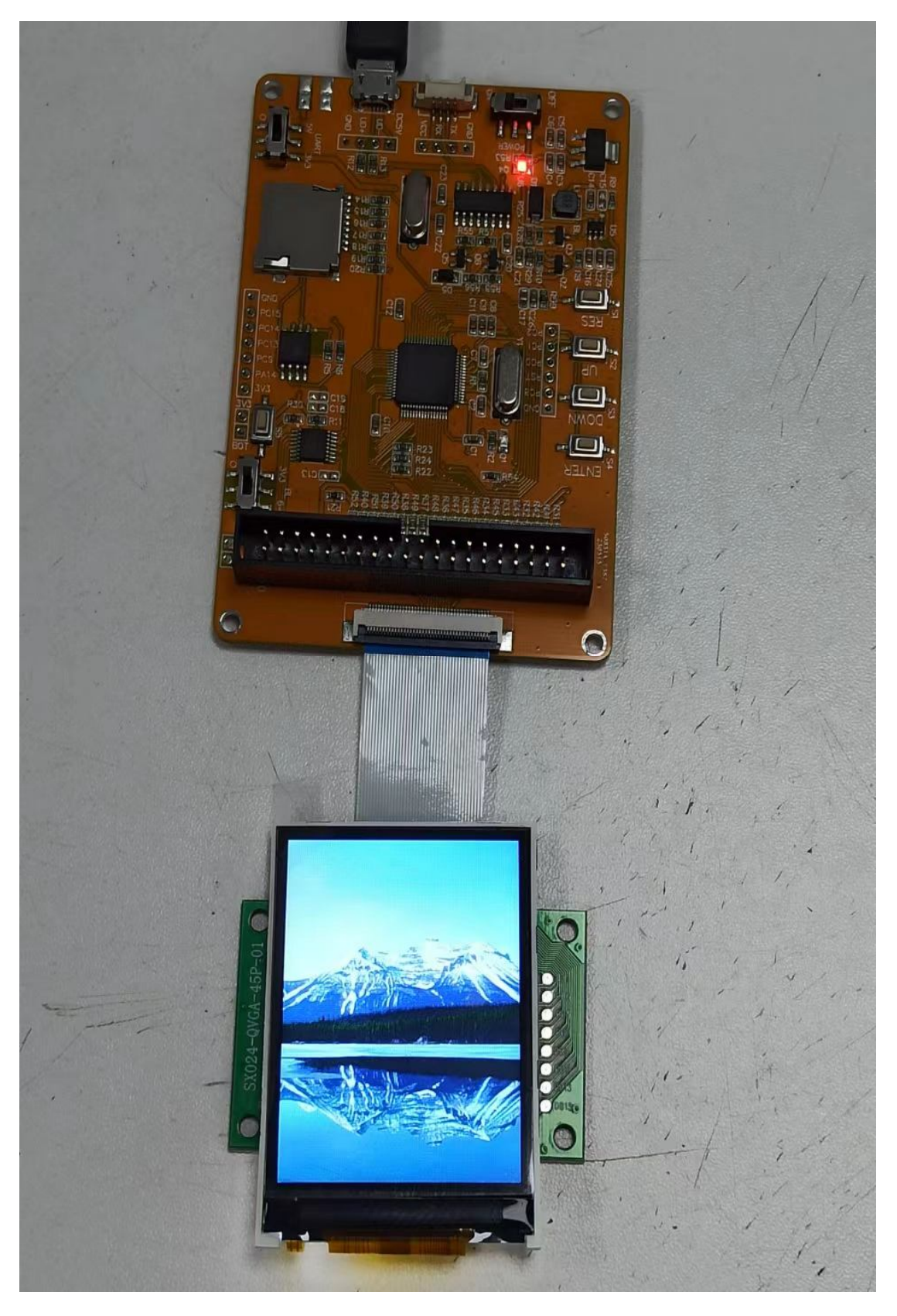

# ● 测试效果图

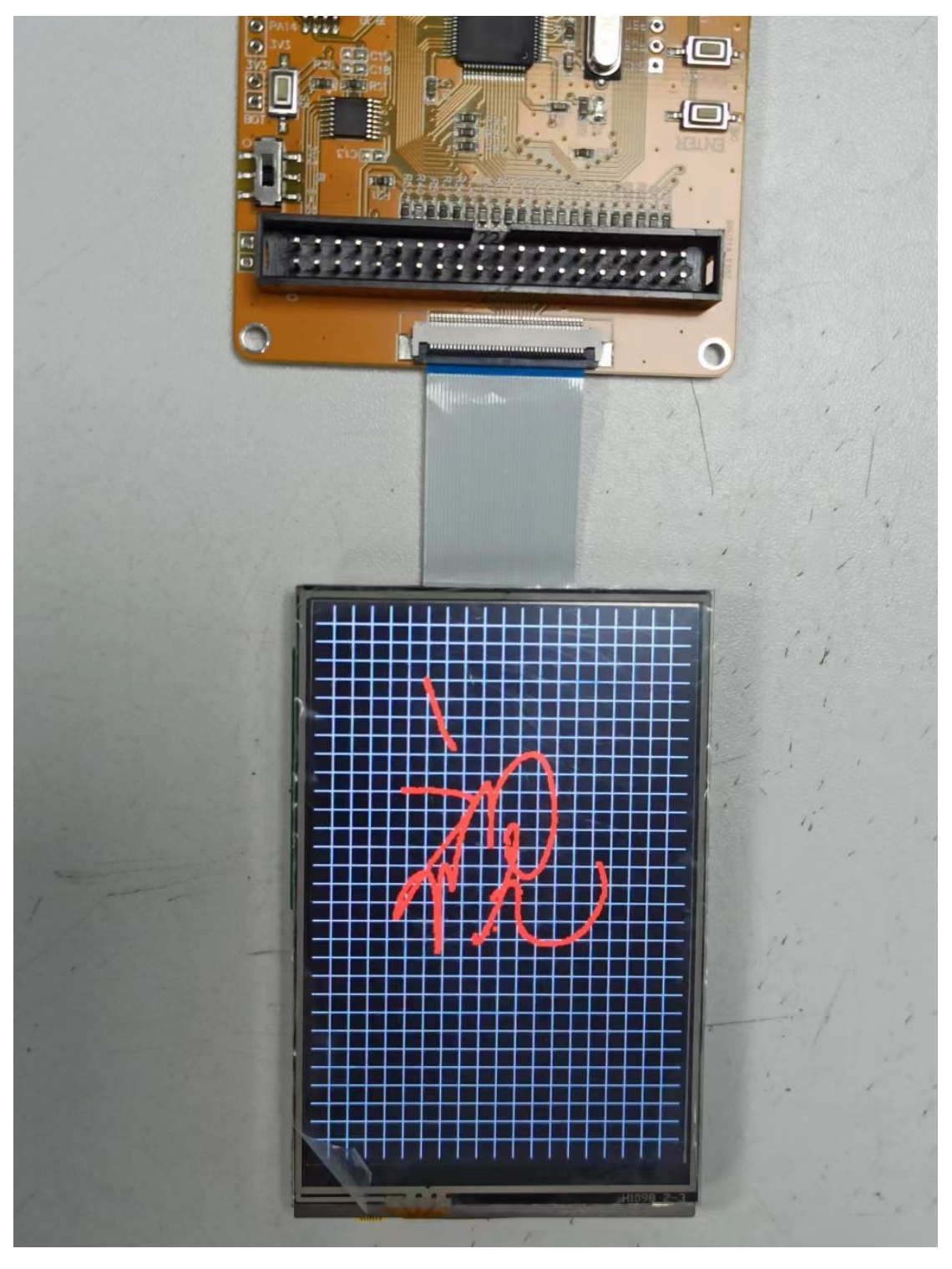